## Tworzenie list odtwarzania według zdarzeń

Utwórz listę odtwarzania ustawiając wiele plików według zdarzeń i dat nagrania.

1 Wybierz tryb odtwarzania.

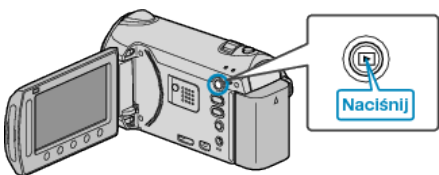

2 Wybierz tryb filmu.

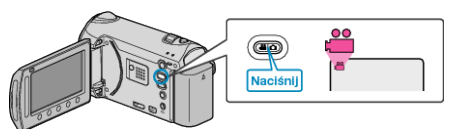

3 Dotknij 🗐, aby wyświetlić menu.

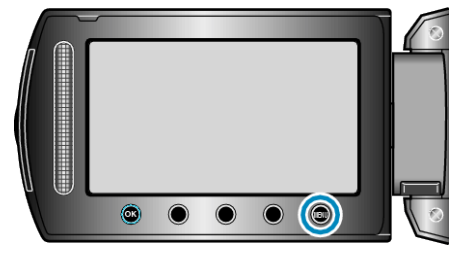

4 Wybierz "EDYCJA LISTY" i dotknij .

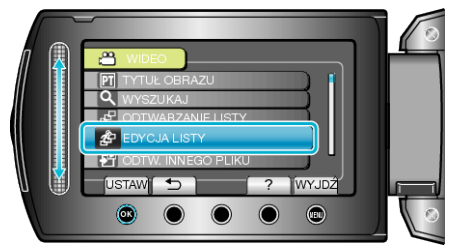

5 Wybierz "NOWA LISTA" i dotknij .

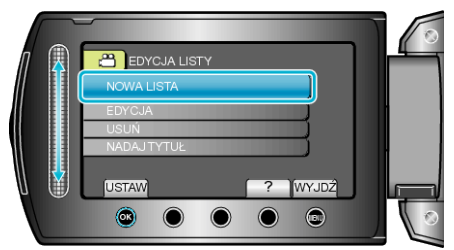

6 Wybierz "UTWÓRZ WG ZDARZENIA" i dotknij 🛞.

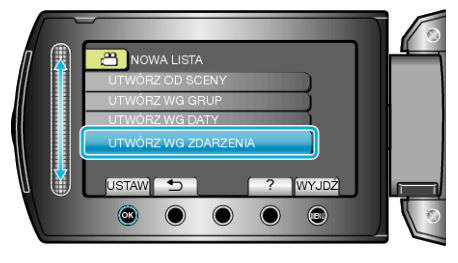

7 Wybierz zdarzenie i dotknij 👀

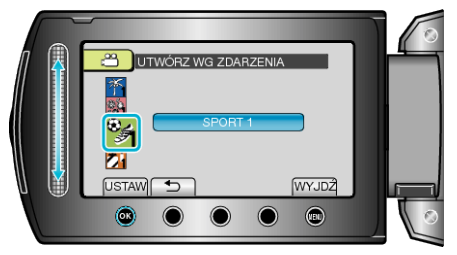

8 Wybierz datę, który ma być dodana do listy odtwarzania i dotknij 🕅.

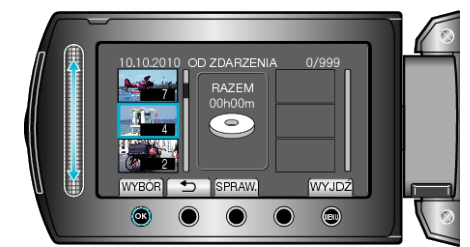

- Dotknij "SPRAW.", aby zaznaczyć wybrany film.
- 9 Dotknij <sup>™</sup>, aby wstawić film po właściwej stronie.

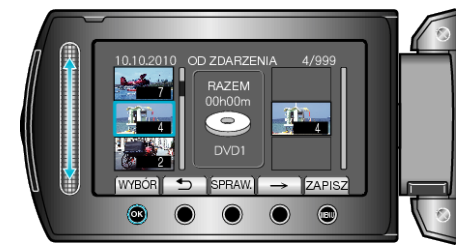

- Powtarzaj kroki 8-9 i ustaw filmy na liście odtwarzania.
- Aby zmienić położenie filmu, po kroku 8, suwakiem wybierz punkt wstawiania i dotknij .
- Aby usunąć film z listy odtwarzania, dotknij "→", aby wybrać film i dotknij <sup>®</sup>.
- 10 Po zakończeniu ustawiania, dotknij 🗐.

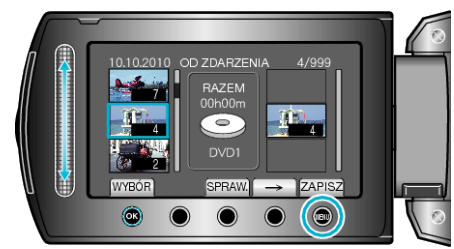

11 Wybierz "ZAPISZ I WYJDŹ" i dotknij @.

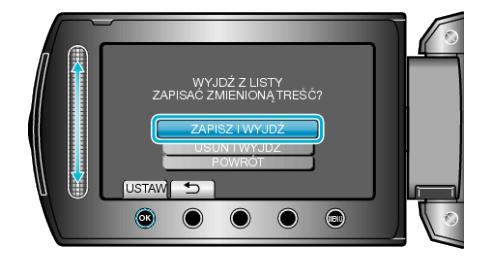